# ALGEMENE INSTALLATIE EN KOPPELING

## WELKE MOBIELE TELEFOONS ZIJN COMPATIBEL MET MIJN SMARTWATCH?

Wear OS van Google werkt op telefoons met de besturingssystemen Android 4.4+ (exclusief de Go-uitgave) of iOS 9.3+. De ondersteunde functies kunnen per platform of per land variëren. Alle apparaten zijn voorzien van Bluetooth(R) met een verbeterde data-overdracht, versie 4.1 Low Energy.

# HOE DOWNLOAD IK DE WEAR OS BY GOOGLE™ APP?

iOS: Ga naar de App Store® en kies zoeken uit het benedenmenu. Voer in de zoekbalk 'Wear OS by Google' in, kies de Wear OS by Google app en tik op Downloaden. Wacht totdat de app op uw mobiele telefoon is gedownload.

ANDROID: Ga naar de Google Play<sup>™</sup> store, voer in de zoekbalk Wear OS by Google in, kies de Wear OS by Google app en tik op Installeren. Wacht tot de app op uw mobiele telefoon is gedownload.

## HOE ZET IK MIJN SMARTWATCH AAN?

Zorg dat de smartwatch is opgeladen voor u probeert hem aan te zetten. Houd de middelste drukknop ten minste drie seconden ingedrukt. De smartwatch gaat ook aan als hij is verbonden met de oplader.

#### HOE STEL IK MIJN SMARTWATCH IN?

Zie om uw smartwatch in te stellen de Snelstartgids die bij uw smartwatch werd geleverd of volg deze stappen:

- Verbind uw smartwatch met de oplader door hem tegen de achterkant van de smartwatch te plaatsen. Magneten in de oplader houden hem op zijn plaats.
- Download en installeer de Wear OS by Google app uit de App Store of Google Play Store op uw mobiele telefoon.
- Open de app op uw toestel en volg de aanwijzingen om uw smartwatch te koppelen.
- Stop de meegeleverde oplader in een USB-poort.

# HOE KOPPEL IK MIJN SMARTWATCH MET MIJN MOBIEL?

Om uw smartwatch te koppelen volgt u deze stappen:

- Op Smartwatch: Kies een taal, en blader vervolgens naar horloge-identiteit.
- Op telefoon: Open de Wear OS by Google-app en tik op Aan de slag. Selecteer de naam van je horloge. Laat Bluetooth verbinding maken met je horloge.
- Er verschijnt een koppelingscode op je horloge en telefoon. Bevestig dat ze overeenkomen.
- U ziet een bevestigingsbericht zodra uw horloge is gekoppeld. Dit kan enkele minuten duren.
- Volg de instructies op het scherm van je telefoon en horloge om het koppelen en instellen te voltooien.

Opmerking: Uw horloge kan automatisch een update installeren en herstarten nadat het is gekoppeld met uw mobiele telefoon. Als het begint met het downloaden van een update, houd de mobiele telefoon dan in de buurt van uw horloge om ervoor te zorgen dat uw horloge blijft opladen tot de update voltooid is.

# HOE VER KAN MIJN SMARTWATCH VAN MIJN MOBIELE TELEFOON ZIJN EN TOCH VERBONDEN BLIJVEN?

Het bereik van de draadloze Bluetooth-verbinding tussen uw mobiele telefoon en uw smartwatch kan behoorlijk variëren afhankelijk van de omgeving. In het algemeen kunt u binnen een straal van 10 meter verbinding maken.

## HOE VERBIND IK DE SMARTWATCH MET WIFI?

- Druk op de middelste knop of veeg omlaag vanaf de bovenkant van je scherm.
- Blader en tik op Instellingen.
- Tik op Verbindingen.
- Tik op wifi.
- Tik op Netwerk toevoegen.
- Blader om uw netwerk te vinden, en tik erop.
- Zet de mobiele telefoon aan en open de Wear OS by Google app.
- Tik op Invoeren op mobiele telefoon om het wachtwoord in te voeren.
- Voer uw wachtwoord in op uw mobiele telefoon.

Als uw horloge is gekoppeld met een mobiele telefoon met Android en over Wi-Fi beschikt, kan uw horloge automatisch verbinding maken met opgeslagen Wi-Fi-netwerken als het de Bluetooth-verbinding met uw mobiele telefoon verliest. Op die manier kunt u in uw hele huis meldingen ontvangen en stemzoeken gebruiken op uw horloge en zelfs werken als u uw mobiele telefoon achterlaat in een andere ruimte.

#### HOE ZET IK MIJN SMARTWATCH UIT?

Druk op de middelste knop of veeg omlaag vanaf de bovenkant van je scherm.

Blader en tik op Instellingen.

Tik op Systeem.

Veeg naar boven en tik op Uitschakelen.

Tik op het vinkje om te bevestigen.

#### WAAROM KAN IK MIJN SMARTWATCH NIET KOPPELEN MET MIJN MOBIEL?

Zorg dat uw smartwatch aanstaat en dat Bluetooth is ingeschakeld op uw mobiele telefoon. Open de Wear OS by Google app en volg de instructies op het scherm om uw horloge te koppelen. Als het verbinden mislukt, controleer dan het Bluetooth-menu op uw mobiele telefoon. Als u de smartwatch in de apparaatlijst ziet, verwijder hem dan. Open de Wear OS by Google app en herhaal het koppelingsproces.

#### HOEVEEL SMARTWATCHES KAN IK TEGELIJKERTIJD KOPPELEN MET DE APP?

iOS: Er kan slechts één horloge tegelijkertijd met de app worden gekoppeld.

ANDROID: Er kunnen meerdere horloges tegelijkertijd met de app worden gekoppeld.

## HOE KOPPEL IK MIJN SMARTWATCH LOS VAN MIJN MOBIEL?

- Open de Wear OS by Google-app en scrol omlaag naar Geavanceerde instellingen.
- Tik op de knop Horloge vergeten onder aan het scherm om je apparaat los te koppelen en te resetten.
- Verwijder de smartwatch uit de Bluetooth-instellingen van je telefoon.

# HOE KAN IK WEAR OS BY GOOGLE UPDATEN VIA DE GOOGLE PLAY STORE?

U kunt updates vinden en downloaden via de Play Store op uw smartwatch.

- Zorg dat uw smartwatch verbonden is met wifi of 3G.
- Ga naar het app-menu van uw smartwatch en open de Play Store.
- Zoek Wear OS by Google op en tik erop.
- Op de pagina met de details tikt u op Update. Als u Update niet ziet, dan hebt u de meest recente versie van Wear OS by Google.

## HOE VERWIJDER IK DE WEAR OS BY GOOGLE APP?

iOS: Druk op de mobiele telefoon lang op de Wear OS by Google app tot de iconen op het thuisscherm trillen en er een rode 'X' verschijnt. Klik op de rode 'X' op de Wear OS by Google app om hem te verwijderen.

ANDROID: De specifieke stappen kunnen variëren afhankelijk van de fabrikant van uw mobiele telefoon. Over het algemeen opent u op de mobiele telefoon het Instellingenmenu, kiest u Apps of Appbeheer, tikt u op Wear OS by Google en kiest u Verwijderen.

#### HOE RESET IK MIJN SMARTWATCH NAAR DE FABRIEKSINSTELLINGEN?

Door uw smartwatch te resetten naar de fabrieksinstellingen, wist u alle gegevens die op uw smartwatch zijn bewaard. Deze gegevens kunnen niet worden hersteld. Tot deze gegevens behoren uw actieve meldingen en kaarten, fitnessgegevens, geïnstalleerde apps van derden en gegevens die ze bewaard hebben, systeeminstellingen en voorkeuren. Dit heeft echter geen invloed op de gegevens die bewaard zijn in uw Google account. Het resetten van uw smartwatch reset niet uw mobiele telefoon of tablet.

- Om te resetten naar de fabrieksinstellingen volgt u deze stappen:
- Druk op de middelste drukknop om het scherm aan te zetten.
- Druk op de middelste drukknop om het appmenu te openen.
- Blader en tik op Instellingen.
- Tik op Systeem.
- Tik op Verbinding verbreken en resetten.
- Tik op het vinkje om te bevestigen.
- Nadat u uw horloge naar de fabrieksinstellingen hebt gereset, moet u uw smartwatch opnieuw met uw mobiele telefoon koppelen.

# MELDINGEN

#### HOE WERKEN DE MELDINGEN?

Uw horloge gebruikt de meldingsinstellingen die u voor iedere app gebruikt op uw mobiele telefoon. Als uw app trilt of geluid maakt bij meldingen op uw mobiele telefoon, trilt uw horloge ook. Als uw app niet trilt of geluid maakt bij meldingen, trilt uw horloge ook niet, maar u zult alsnog een melding op uw horloge zien.

# WELKE MELDINGEN ZAL IK ONTVANGEN?

De meeste meldingen die u ziet op uw mobiele telefoon worden ook getoond op uw horloge. Hiertoe behoren meldingen van gemiste oproepen, sms'jes, herinneringen voor gebeurtenissen, en meer. Als u een melding krijgt, zal uw horloge uitsluitend trillen (d.w.z. het zal geen geluiden maken).

# HOE BEPAAL IK WELKE MELDINGEN IK KAN ONTVANGEN OP MIJN SMARTWATCH?

Als u meldingen ontvangt op uw mobiele telefoon die u niet wilt zien op uw horloge, kunt u ervoor zorgen dat bepaalde apps niet langer worden weergegeven op uw horloge. Je kunt je meldingsvoorkeuren bewerken in de Wear OS by Google-app. Tik op Meldingen in het Instellingen-menu op het hoofdscherm. In het Meldingen-menu kun je apps uitschakelen waarvoor je geen meldingen op je horloge wilt ontvangen.

Als u naar muziek luistert op uw mobiele telefoon, ziet u altijd de muziekkaart met de opties pauzeren en afspelen. U kunt deze kaart niet uitschakelen.

#### HOE GEBRUIK IK DE NIET STOREN-STAND?

De Niet storen-stand verwijdert trillingsmeldingen, maar meldingsicoontjes blijven verschijnen.

- Veeg naar beneden vanaf de bovenkant van je scherm
- Tik op de cirkel met een doorhaalicoontje om in te schakelen
- Tik nogmaals op het icoontje om de Niet storen-stand uit te schakelen

# HOE GEBRUIK IK DE THEATERMODUS?

Je kunt de theatermodus gebruiken om het scherm van je horloge tijdelijk uit te schakelen. Dit voorkomt dat er trillingen of visuele meldingen doorkomen.

- Veeg naar beneden vanaf de bovenkant van je scherm
- Tik op het horloge-icoontje om de theatermodus in te schakelen
- Druk op de middelste knop om het scherm weer aan te zetten

# IK ONTVANG IK GEEN MELDINGEN OP MIJN SMARTWATCH. HOE LOS IK DIT OP?

De Wear OS by Google-app moet altijd draaien op je telefoon om een verbinding met het horloge te garanderen. Als je de app sluit, wordt het horloge losgekoppeld van je telefoon en wordt voorkomen dat er meldingen doorkomen. Zorg ervoor dat de app open is op je telefoon wanneer je je smartwatch draagt.

- Er verschijnt een Verbonden-bericht on de app

- Als er een bericht 'Verbinding verbroken' wordt weergegeven op de app, veeg je omhoog vanaf je wijzerplaat en tik je op de verversingscirkel op het Opnieuw verbindenicoontje

Zorg ervoor dat de Bluetooth-functie van je telefoon is ingeschakeld en dat je smartwatch met je apparaat is gesynchroniseerd.

Controleer de softwareversie van je telefoon in de instellingen om ervoor te zorgen dat compatibel is met je smartwatch. Als de software van je telefoon verouderd is, update deze dan om apparaten correct te synchroniseren. Zorg ervoor dat de software van je horloge up-to-date is.

- Veeg omlaag vanaf de bovenkant van je horlogescherm.
- Tik op Instellingen en tik vervolgens op Systeem onderin het menu.
- Tik op Info en vervolgens op Systeemupdates. Als je systeem niet up-to-date is, zal het je vragen om de nieuwste software-build te downloaden.

# FUNCTIES EN KENMERKEN VAN SMARTWATCH

#### HOE WERKEN DE KNOPPEN OP MIJN SMARTWATCH?

Druk op de middelste drukknop om het appmenu te openen. Druk lang op de middelste drukknop om de Google Assistent te openen en stel vragen of rond dingen af.

De bovenste en onderste knoppen kunnen worden aangepast om toegang te krijgen tot de functies van jouw keuze. Open op je horloge de Instellingen en vervolgens Personalisatie. Tik op de Hardware aanpassen-knoppen om nieuwe horloge-apps toe te wijzen aan je pusher.

#### HOE KAN IK MIJN WIJZERPLAAT WIJZIGEN?

Veeg naar rechts of links en u ziet een lijst met wijzerplaten om uit te kiezen. Sommige wijzerplaten kunnen worden aangepast.

#### HOE KAN IK HET WIJZERPLAATONTWERP VAN HET HORLOGE AANPASSEN?

Als je wijzerplaat kan worden aangepast, zie je een tandwieltje onder de wijzerplaat wanneer je door de lijst met opties bladert. Tik op het tandwiel voor toegang tot aanpassingsinstellingen (houd een wijzerplaat ingedrukt om afwisselend deze instellingen te openen).

#### HOE VERANDER IK DE DATAPUNTEN OP MIJN WIJZERPLAAT?

Als je de informatie op je wijzerplaat wilt wijzigen, houd deze dan ingedrukt om toegang te krijgen tot de aanpassingsinstellingen. Tik op het datapunt dat je wilt wijzigen en selecteer vervolgens welke informatie je wilt bekijken in de lijst met opties. Druk op de middelste knop om terug te keren naar de hoofdwijzerplaat nadat je de gewenste optie hebt ingesteld.

#### HOE KAN IK EEN AANGEPAST WIJZERPLAATONTWERP OPSLAAN?

Houd de wijzerplaat ingedrukt om toegang te krijgen tot aanpassingsinstellingen. Scrol naar beneden en tik op Look opslaan. Je aangepaste wijzerplaat wordt nu opgeslagen in de merkapp en kan worden geopend en ingesteld in het app-menu.

# HOE KAN IK DE VOLGORDE VAN DE APPS VERANDEREN IN HET MENU OP MIJN SMARTWATCH?

Als je de volgorde wilt aanpassen in je app-menu, houd je het app-icoontje ingedrukt om je favorieten naar de bovenkant te verplaatsen. Onlangs geopende horloge-apps gaan automatisch naar de bovenkant van het menu.

## HEEFT MIJN SMARTWATCH HARTSLAGSENSOREN?

Ja, je smartwatch heeft een PPG-hartslagmeter.

## HOE NEEM IK EEN HARTSLAGMETING AF?

Draag de smartwatch zonder het te bewegen boven je pols en plat tegen je huid.

Wijs Hartslag toe aan een van de datapunten van je wijzerplaat van de app-opties van het merkhorloge. Je BPM-lezing wordt automatisch elke twintig minuten na de eerste meting bijgewerkt of je kunt op elk gewenst moment een meting opvragen door op het icoontje te tikken. Je zult streepjes op je scherm zien nadat je op het hartslag-icoontje hebt getikt; wees geduldig. Het kan 10-15 seconden duren om een meting vast te leggen. Als de sensoren moeite hebben met het vastleggen van je hartslag, zal de smartwatch je door aanbevelingen voor het dragen van de smartwatch heen helpen.

Je kunt op elk gewenst moment een handmatige lezing in de Google Fit-horloge-app doen door op de hartknop te tikken. Handmatige metingen die in Fit worden gedaan, verschijnen hier met tijdsvermeldingen. Je hartslag wordt automatisch gevolgd tijdens trainingssessies. De statistieken verschijnen met de rest van je gegevens in het gedeelte Trainingsgeschiedenis van de Google Fit-horloge-app.

# MIJN HARTSLAG WORDT NIET CORRECT BIJGEHOUDEN. HOE KAN IK DIT OPLOSSEN?

- Zorg ervoor dat je je smartwatch hoger en strakker om de arm draagt met de sensoren plat tegen je huid boven de pols.
- Temperatuur, zweet, onregelmatige bewegingen en tatoeages kunnen interferentie veroorzaken. Houd de smartwatch zo stil mogelijk en verwijder eventuele condensatie tussen het apparaat en de huid.
- Als je tatoeages op je pols hebt, kunnen de sensoren mogelijk niet uitlezen. Draag je horloge om je andere pols als de huid daar geen tatoeages heeft.
- Als je een slechte bloedsomloop hebt of het koud hebt, moet je je eerst opwarmen voordat je aan je training begint om te helpen hartslagmetingen te verbeteren.

#### **HEEFT MIJN SMARTWATCH GPS?**

Ja, je smartwatch heeft een eigen gps om je locatie te verkrijgen zonder je telefoon nodig te hebben.

## HOE SCHAKEL IK DE GPS-FUNCTIE OP MIJN SMARTWATCH UIT?

Open Instellingen op uw horloge en tik daarna op Verbindingen om locatie en GPS-tracking voor uw horloge en telefoon uit te schakelen. Scrol naar Locatie en schakel deze uit.

## IS MIJN SMARTWATCH WATERBESTENDIG?

Ja, je kan met je smartwatch zwemmen. Naast waterbestendigheid tot 30 meter, is hij goed door een zwemtest van 10.000 slagen gekomen en kan hij worden gedragen tijdens het zwemmen in ondiep water of tijdens het douchen. Microfoon en touchscreen werken mogelijk niet correct als het horloge onder water is of niet helemaal droog is.

## HOE VOLG IK ZWEMTRAININGEN?

Als je baantjes wilt bijhouden op je smartwatch, dien je een externe app te downloaden uit de Google Play Store (een swim tracking watch app).

- Zorg ervoor dat je verbonden bent met wifi
- Druk op de middelste knop om het app-menu te openen
- Tik op Google Play Store
- Zoeken naar zwemtracking
- Download een van de opties
- Open de app en start een training om je baantjes bij te houden

## WAAROM WERKT MIJN SMARTWATCH SLECHTS SPORADISCH IN WATER?

Het touchscreen verwerkt watercontact vaak als aanrakingen van de gebruiker en als je het scherm volledig functioneel houdt terwijl het zich in het water bevindt, kan dit meerdere ongevraagde acties veroorzaken.

Als je het scherm in de Theatermodus zet tijdens activiteiten in het water, voorkom je ongevraagde acties en verkorte batterijduur door valse interacties.

- Veeg naar beneden vanaf de bovenkant van je scherm
- Tik op het horloge-icoontje om de theatermodus in te schakelen
- Druk op de middelste knop om het scherm weer aan te zetten

# WAAROM REAGEERT MIJN TOUCHSCREEN IN WATER NIET OP TIKKEN?

Als het merendeel van je smartwatch of je hele smartwatch nat is, kan het scherm problemen hebben met het ontvangen van specifieke ingevingen. Veeg het scherm af met een handdoek of met je onderarm als je nog steeds onder water bent en probeer het opnieuw.

#### HEEFT MIJN SMARTWATCH EEN WEKKER?

Ja, uw smartwatch heeft een wekkerfunctionaliteit. Om een wekker te zetten, drukt u op de horlogeknop om het appmenu te openen en kiest u Wekker uit de lijst met apps.

#### **HEEFT MIJN SMARTWATCH NFC?**

Ja, je smartwatch is uitgerust met NFC. Je kunt een van je creditcards instellen om betalingen via de pols uit te voeren met de Google Pay Watch-app. Wear OS by Google-apparaten werken uitsluitend met Google Pay. Dit zijn de landen waar Google Pay beschikbaar is.

## HOE LUISTER IK NAAR MUZIEK OP MIJN SMARTWATCH EN HOE SLA IK MUZIEK OP?

Om muziek op te slaan op je smartwatch, heb je een betaald muziekabonnement nodig. Download de watch-app voor je favoriete muziekservice en log in op een betaalde account. Volg de instructies in de door jou gekozen muziek-app om muziek rechtstreeks naar de smartwatch te downloaden. Na het downloaden kun je op elk gewenst moment een Bluetoothhoofdtelefoon aansluiten om gratis te luisteren.

# HOE GEBRUIK IK EEN BLUETOOTH-HOOFDTELEFOON MET MIJN SMARTWATCH?

Veeg omlaag op de wijzerplaat vanaf de bovenkant van het scherm. Tik op het tandwieltje voor het instellingenmenu. Tik op Connectiviteit om toegang te krijgen tot de Bluetooth-instellingen. Zodra je in het Bluetooth-menu bent, selecteer je de hoofdtelefoon die je wilt koppelen uit de lijst.

## KAN MIJN SMARTWATCH MIJN SLAAP BIJHOUDEN?

Slaap bijhouden is alleen beschikbaar via apps van derden om slaap bij te houden. U kunt deze apps van derden om slaap bij te houden downloaden bij Google Play.

## HEEFT MIJN SMARTWATCH EEN MICROFOON EN/OF LUIDSPREKER?

Je smartwatch heeft geen luidspreker maar is wel uitgerust met een microfoon. Dit betekent dat je vragen kunt stellen of opdrachten kunt geven via de microfoon en dat je horloge antwoorden in geschrifte zal geven, maar je verzoeken niet hoorbaar kan beantwoorden.

#### HOE KAN IK MIJN SMARTWATCH-SCHERM ALTIJD AANHOUDEN?

Veeg vanaf de bovenkant van je horlogescherm omlaag, tik op het tandwiel-icoontje en tik op Display. Schakel Altijd in op het scherm. Standaard is dit automatisch uitgeschakeld om batterij te besparen.

#### ZIJN DE BANDJES VERWISSELBAAR?

Ja, uw smartwatch heeft verwisselbare bandjes.

# **GOOGLE-FUNCTIES**

## WAAROM MOET IK INLOGGEN OP EEN GOOGLE-ACCOUNT VOOR VOLLEDIGE TOEGANG TOT ALLE FUNCTIES OP MIJN SMARTWATCH?

Als je inlogt op een Google-account in de Wear OS by Google app, wordt de volledige functionaliteit ontgrendeld voor de beste ervaring. Dit maakt de volgende functies op je smartwatch mogelijk:

- Toegang tot Google Assistent
- Verrijkte Google Fit-ervaring
- Toegang tot Google Play Store

- Synchroniseert met Google Calender
- Synchroniseert met Gmail

# WAAR KAN IK DE GOOGLE PLAY STORE VOOR GEBRUIKEN VOOR MIJN SMARTWATCH?

Met de Google Play Store kun je horloge-apps en wijzerplaten downloaden op je smartwatch om je functies uit te breiden en deze aan je levensstijl aan te passen. Je kunt zoeken naar apps en wijzerplaten of topdownloads en suggesties bekijken. Gebruikers moeten worden gekoppeld aan een Gmail-account om te downloaden via de Google Play Store.

- Zorg ervoor dat je verbonden bent met wifi.
- Open het app-menu van het horloge en open Play Store.
- Zoek naar je favoriete apps via spraak, door te typen of te schrijven en volg de instructies op het scherm om te downloaden.

## KAN IK MIJN ACTIVITEITSGEGEVENS NAAR ANDERE APPLICATIES STUREN?

Nee, u kunt uw activiteitsgegevens alleen bekijken.

## HOE GEBRUIK IK GOOGLE PLAY MUSIC OP MIJN SMARTWATCH?

Open de Google Play Store op je smartwatch en zoek vervolgens naar Google Play Music. Download de Play Music-horloge-app. Je hebt een betaald abonnement nodig om muziek rechtstreeks naar je smartwatch te downloaden.

Verbind je smartwatch met wifi in de sectie Connectiviteit van de Instellingen. Open Play Music en zorg er vervolgens voor dat het Google-account dat met je smartwatch is gesynchroniseerd, gekoppeld is aan een betaald abonnement. Tik op het download-icoontje naast de nummers, afspeellijsten en albums die je wilt opslaan op je smartwatch.

Wanneer de muziek is gedownload, zul je ernaast een vinkje zien. Tik op het vinkje om een download te verwijderen.

Maak verbinding met Bluetooth-hoofdtelefoons in de sectie Connectiviteit van de Instellingen en speel vervolgens je gedownloade muziek af om gratis van nummers te genieten.

# ACCU

#### HOELANG GAAT DE ACCU VAN MIJN SMARTWATCH MEE?

De accu gaat maximaal 24 uur mee, afhankelijk van het gebruik.

#### HOE LAAD IK MIJN SMARTWATCH OP?

Gebruik de draadloze lader die was bijgevoegd in de verpakking van de smartwatch. Gebruik geen USB-hub, USB-splitter, USB y-kabel, batterijpak of ander randapparaat om op te laden. Plaats de lader op een vlakke ondergrond in een goed geventileerde ruimte die niet aan direct zonlicht blootgesteld is.

Plaats je smartwatch rechtstreeks op de draadloze oplader. De magnetische oplader heeft twee pinnen die in lijn liggen met ronde groeven in de achterkant van de behuizing. Ga na of je horloge oplaadt (wanneer er een bliksemschicht bovenaan de wijzerplaat verschijnt) of door naar beneden te vegen om een bliksemschicht naast je batterijpercentage te zien.

Zelfs kleine hoeveelheden zweet of vocht kunnen corrosie van de elektrische contacten veroorzaken wanneer op een oplader is aangesloten. Corrosie kan opladen en gegevensoverdracht voorkomen. Om schade aan je apparaat te voorkomen:

- Veeg het apparaat af met een vochtige doek.
- Veeg het droog.
- Laat het apparaat volledig drogen voordat je het oplaadt.

# HOE LANG DUURT HET OPLADEN VAN DE ACCU IN MIJN SMARTWATCH?

Je smartwatch-batterij kan binnen één uur worden opgeladen tot ten minste 80%.

## HOE KAN IK ZIEN DAT MIJN SMARTWATCH AAN HET OPLADEN IS?

Er zal een bliksemstraal-symbool zichtbaar zijn op het horlogescherm. Je kunt ook naar beneden vegen om een bliksemschicht te zien naast je batterijpercentage. Bovendien verschijnt een cirkelvormige indicator op het scherm die het oplaadpercentage toont.

# IK HEB DE SMARTWATCH IN DE OPLADER GEPLAATST. WAAROM ZIE IK GEEN OPLAADINDICATOR OP HET SCHERM?

Als de oplaadindicator (bliksemstraal-symbool) niet zichtbaar is, detecteert de oplader het horloge niet.

Probeer de volgende tips:

- Plaats het horloge opnieuw op de oplader
- Zorg ervoor dat de pinnen van de oplader in lijn zijn met de groeven in de behuizing
- Controleer of het horloge strak op de oplader zit zonder kier
- Controleer of zich niets tussen de oplader en het toestel bevindt, bijv. geen stof, plakband, enz.
- Zorg dat de oplader van stroom wordt voorzien.
- Probeer de stroombron van de oplader te wijzigen, verplaats hem bijv. van een stopcontact naar een laptop.

Soms gaat het apparaat als het te warm wordt tijdens het opladen in een thermische uitschakelingsmodus totdat het afkoelt en laadt het vervolgens verder op als het weer veilig is. Probeer het toestel van de oplader te verwijderen, wacht tot het is afgekoeld en plaats het weer terug op de oplader.

#### HOE OEFEN IK INVLOED UIT OP DE GEBRUIKSDUUR VAN DE ACCU?

Probeer de volgende tips om de gebruiksduur van de accu van uw horloge te maximaliseren:

PROBEER OVER TE SCHAKELEN OP EEN ANDERE WIJZERPLAAT: Sommige wijzerplaten, in het bijzonder die met animaties of interactieve mogelijkheden en heldere kleuren, gebruiken meer accuduur dan andere.

PAS DE HELDERHEID VAN HET SCHERM AAN: Des te helderder uw horlogescherm, des te meer zult u de accu gebruiken. Zet de helderheid van uw horlogescherm naar beneden om de gebruiksduur van de accu te verlengen. Veeg omlaag, tik op het tandwiel-icoontje om de Instellingen te openen en tik op Display om de helderheid aan te passen.

SCHAKEL MELDINGEN UIT DIE U NIET WILT: Meldingen uitschakelen kan de gebruiksduur van de accu verlengen. Bewerk welke meldingen je ontvangt in de Meldingen-sectie van de Wear OS by Google-app.

SCHAKEL DE THEATERMODUS IN: Schakel het scherm en de meldingen uit door tijdelijk de Theatermodus aan te zetten. Veeg omlaag vanaf de bovenkant van je scherm en tik op het horloge-icoontje om de Theatermodus in te schakelen. Zet je scherm weer aan door op de middelste knop te drukken.

VLIEGTUIGMODUS: Als je alleen geïnteresseerd bent in de tijd en functies waarvoor geen updates nodig zijn, kun je in de vliegtuigmodus blijven zien waar je het meest van houdt, zonder dat je je batterij op andere functies laat leeglopen. Veeg naar beneden en tik op het vliegtuig.

# SYNCHRONISEREN EN PROBLEMEN OPLOSSEN

# MIJN BATTERIJ LAADT NIET MEER OP DAN EEN BEPAALD PERCENTAGE. HOE KAN IK DIT OPLOSSEN?

Laat de batterij van de smartwatch volledig leeglopen. Laad je smartwatch op totdat het scherm aangeeft dat het opladen voltooid is. Nadat de batterij van het horloge op 100% zit, houd je de aan-/uitknop ingedrukt totdat het apparaat opnieuw opstart.

# HOE ZORG IK ERVOOR DAT DE SOFTWARE VAN MIJN SMARTWATCH UP-TO-DATE IS?

Open de Instellingen op je smartwatch en open vervolgens Systeem. Tik op Info en vervolgens op Systeemupdates. Als je besturingssysteem de meest recente versie heeft, zal het scherm zeggen dat het Systeem up-to-date is. Als dit niet het geval is, wordt de nieuwste versie voor je opgehaald om de update te starten.

# DE DOWNLOAD VAN DE UPDATE VAN MIJN SMARTWATCH IS MISLUKT OF DUURT TE LANG. HOE KAN IK DIT OPLOSSEN?

- Controleer of het horloge rechtstreeks is verbonden met een sterk wifi-netwerk.
- Je kunt een netwerk toevoegen in de sectie Connectiviteit van de Instellingen.
- Schakel Bluetooth uit nadat je verbinding hebt gemaakt met wifi om storing te voorkomen.
- Zorg ervoor dat het horloge voor ten minste 50% is opgeladen.
- Start je horloge opnieuw op.

- Start je telefoon opnieuw op.

# MIJN SMARTWATCH BLIJFT DE VERBINDING VERBREKEN WANNEER DEZE ZICH BINNEN HET BLUETOOTH-BEREIK VAN MIJN TELEFOON BEVINDT. HOE KAN IK DIT OPLOSSEN?

- Zorg dat de telefoon aan staat.
- Zorg dat er een data- of wifi-verbinding is op de telefoon.
- Zorg ervoor dat de telefoon zich niet in vliegtuigmodus bevindt.
- Zorg ervoor dat Bluetooth is ingeschakeld.
- Zorg ervoor dat de app is geopend en dat het apparaat in de app wordt weergegeven als "Verbonden".
  - Open de app en tik op het apparaat om opnieuw verbinding te maken als "Verbinding verbroken" wordt weergegeven.
  - Als de gebruiker een iPhone heeft, controleer je of de Wear OS by Google-app op de achtergrond draait.
- Zorg ervoor dat de telefoon voor minimaal 70% is opgeladen.
- Zorg ervoor dat het horloge voor minimaal 70% is opgeladen.
- Zorg ervoor dat het horloge up-to-date is.
- Controleer in de instellingen van je telefoon of de telefoon het meest recente besturingssysteem gebruikt.

## HOE KAN IK MIJN APPARAAT TERUGZETTEN NAAR DE FABRIEKSINSTELLINGEN?

Als je voortdurend problemen ondervindt die niet worden opgelost met andere methoden voor probleemoplossing, dien je mogelijk de verbinding met je horloge te verbreken en je horloge te resetten. Omdat een fabrieksreset alle vorige instellingen en accounts verwijdert, dien je je horloge na het resetten opnieuw in te stellen. Veeg naar beneden vanaf de bovenkant van je scherm.

- Tik op Instellingen, scrol omlaag en tik op Systeem.
- Tik op Verbinding verbreken en resetten en tik vervolgens op het vinkje om te bevestigen.
- Terwijl de smartwatch wordt gereset, ga je naar de Bluetooth-instellingen van je telefoon en verwijder je het apparaat uit je lijst.

#### HOE KOPPEL IK DEZELFDE SMARTWATCH OPNIEUW MET DE APP?

Nadat je je apparaat hebt gereset en het hebt verwijderd uit de Bluetooth-instellingen van je telefoon, kun je het opnieuw koppelen in de Wear OS by Google-app. Open het menu linksboven en tik op Een horloge verbinden. Dit neemt je mee terug door het koppelings- en instellingsproces.

# IK BEN DE PINCODE VERGETEN DIE IK HEB INGESTELD OP MIJN SMARTWATCH EN IK BEN BUITENGESLOTEN. HOE LOS IK DIT OP?

Om weer toegang te krijgen tot uw smartwatch, moet u een Fabrieksreset in werking stellen. Volg deze stappen:

- Voer 3 keer op rij een ongeldige pincode in. Wacht 15 seconden.

- Voer nogmaals een ongeldige pincode in, weer 3 keer op rij. Wacht 15 seconden.
- Voer voor het laatst een ongeldige pincode in, weer 3 keer op rij. Wacht 15 seconden.
- Het horloge toont een kaart waarop een Fabrieksherstel wordt voorgesteld. Tik op het selectievinkje, of op de knop Gereed.
- Als het Fabrieksherstel is voltooid, moet u uw smartwatch opnieuw koppelen met uw mobiele telefoon.
- Verwijder de apparaatnaam uit het Bluetooth-cache voor u hem koppelt in de app.

# ACCOUNT- & APPARAATINSTELLINGEN

## HOE KRIJG IK TOEGANG TOT HET MENU 'INSTELLINGEN'?

Open de app Wear OS by Google. Meldingen, Agenda en Geavanceerde instellingen kunnen allemaal worden geopend en bewerkt vanaf het startscherm.

#### HOE BEWERK IK MIJN NAAM?

Uw naam is gebaseerd op de instellingen van uw Google account. Wijzig uw naam binnen uw Google account op uw telefoon of pc.

#### HOE WIJZIG IK MIJN WACHTWOORD?

Uw wachtwoord is gebaseerd op de instellingen van uw Google account. Wijzig uw wachtwoord binnen uw Google account op uw telefoon of pc.

#### HOE WIJZIG IK DE TAAL VAN DE WEAR OS BY GOOGLE APP?

De taal van de app wordt bepaald door de taal die is ingesteld op uw mobiele telefoon. Wijzig de taalinstellingen op uw smartphone om de taal op uw smartwatch te beïnvloeden.

#### HOE WORDEN MIJN PERSOONLIJKE GEGEVENS GEBRUIKT?

Voor meer informatie over hoe uw gegevens worden gebruikt, volgt u deze stappen:

- Open de Wear OS by Google-app en open vervolgens het menu in de linkerbovenhoek.
- iOS: Tik op Privacybeleid voor meer informatie over gegevensgebruik.
- Android: Tik op Info en vervolgens op Privacybeleid.

## HOEVEEL GARANTIE HEB IK OP MIJN SMARTWATCH?

Uw smartwatch heeft een beperkte garantie van 2 jaar.

Google, Wear OS by Google, Google Play, Google Fit, Google Pay, Google Assistant, Google Calendar, Gmail, Android en Android Go Edition zijn handelsmerken van Google LLC.

App Store is een handelsmerk van Apple, Inc.

Bluetooth is een handelsmerk van Bluetooth SIG, Inc.